## ФЕДЕРАЛЬНОЕ АГЕНТСТВО СВЯЗИ

## Федеральное государственное бюджетное образовательное учреждение высшего образования «САНКТ-ПЕТЕРБУРГСКИЙ ГОСУДАРСТВЕННЫЙ УНИВЕРСИТЕТ ТЕЛЕКОММУНИКАЦИЙ им. проф. М. А. БОНЧ-БРУЕВИЧА» (СПбГУТ)

## С.С.Владимиров

# ТЕХНОЛОГИИ АБОНЕНТСКОГО ДОСТУПА В РАСПРЕДЕЛЕННЫХ СЕТЯХ ПЕРЕДАЧИ ДАННЫХ

Лабораторный практикум

# СПб ГУТ)))

Санкт-Петербург 2018

#### Рецензенты

Утверждено редакционно-издательским советом СПбГУТ в качестве учебного пособия

Владимиров, С.С.

XXX

Технологии абонентского доступа в распределенных СПД : лабораторный практикум / С. С. Владимиров ; СПбГУТ. — СПб, 2018. — 38 с.

Учебное пособие призвано ознакомить студентов старших курсов с теорией абонентского доступа. Представленный материал служит справочным и методическим пособием при выполнении курса лабораторных работ по дисциплине «Технологии абонентского доступа в распределенных СПД».

Предназначено для студентов, обучающихся по направлениям 11.03.02 (210700.62) «Инфокоммуникационные технологии и системы связи», 09.03.01 (230100.62) «Информатика и вычислительная техника» и 09.03.04 (231000.62) «Программная инженерия».

#### УДК XXX.XXX.X (XXX) ББК XX.XX xXX

- © Владимиров С.С., 2018
- © Федеральное государственное бюджетное образовательное учреждение высшего образования «Санкт-Петербургский государственный университет телекоммуникаций им. проф. М. А. Бонч-Бруевича», 2018

## Содержание

| Лабораторная работа 1. Ознакомление с программой xDSLcalc        | 4  |
|------------------------------------------------------------------|----|
| 1.1. Задание                                                     | 4  |
| 1.2. Теоретические сведения                                      | 4  |
| 1.3. Порядок выполнения лабораторной работы                      | 7  |
| 1.4. Контрольные вопросы                                         | 10 |
| Лабораторная работа 2. Организация соединения между SHDSL-       |    |
| модемами                                                         | 11 |
| 2.1. Задание                                                     | 11 |
| 2.2. Теоретические сведения                                      | 11 |
| 2.3. Порядок выполнения лабораторной работы                      | 13 |
| 2.4. Контрольные вопросы                                         | 15 |
| Лабораторная работа 3. Организация абонентского доступа к услу-  |    |
| гам передачи речевой информации                                  | 16 |
| 3.1. Цель работы                                                 | 16 |
| 3.2. Теоретические сведения                                      | 16 |
| 3.3. Порядок выполнения лабораторной работы                      | 25 |
| 3.4. Контрольные вопросы                                         | 28 |
| Лабораторная работа 4. Соединение узлов абонентского доступа че- |    |
| рез транзитный узел связи                                        | 29 |
| 4.1. Цель работы                                                 | 29 |
| 4.2. Теоретические сведения                                      | 29 |
| 4.3. Порядок выполнения лабораторной работы                      | 35 |
| 4.4. Контрольные вопросы                                         | 37 |
|                                                                  |    |

## Лабораторная работа 1 Ознакомление с программой xDSLcalc

## 1.1. Задание

Ознакомиться с назначением и основами работы с программой xDSLcalc.

### 1.2. Теоретические сведения

### 1.2.1. Описание программы «xDSLcalc»

Программа «xDSLcalc» обеспечивает расчет скоростных характеристик цифровых абонентских линий ADSL, ADSL2, ADSL2+, VDSL2, VDSL2 vectoring и SHDSL, реализуемых на различных кабелях (как традиционных, так и цифровых новых конструкций) при разных вариантах их загрузки. Она позволяет проанализировать различные варианты построения сетей доступа; сопоставить скоростные характеристики линий xDSL различных типов и частотных планов. Одной из задач при ее разработке ставилось обеспечение возможности преобразования данные TУ на кабели в радиусы зон гарантированного обслуживания технологий xDSL на заданной скорости. Программа разработана специалистами ООО «Аналитик-TС» и НПП «Информсистема». Предназначена для ОС семейства MS Windows. В ОС семейства Linux запускается с использованием системы Wine.

Программа «xDSLcalc» позволяет построить графики зависимости скорости передачи данных от длины линии при задании следующих параметров:

1. Тип кабеля.

а) ЗКП 1х4х1,2 (предназначен для кабельных линий зоновой связи)

6) КСПП 1х4х0,9 и 1х4х1,2 (предназначены для линий межстанционной и абонентской связи сельских телефонных сетей)

в) МКС Nx4x1,2 (применяется на междугородных кабельных магистралях и соединительных линиях ГТС)

г) ТПП Nx2x0,4 и Nx2x0,5 (предназначен для эксплуатации в местных первичных сетях связи как абонентский кабель)

д) ТЦП Nx2x0,5; Nx2x0,52; Nx2x0,64 и Nx2x0,9 (применяется при протягивании абонентских линий телефонной связи внутри помещений и зданий)

2. Емкость М пучка кабеля (пар).

3. Загрузка *т* пучка кабеля (число линий xDSL).

4. Нормы ELFEXT для 1 км. Может быть задана частота нормы в кГц и набор возможных значений нормы в дБ.

5. Диапазон и шаг изменения длины кабеля.

6. Тип линии xDSL.

- a) ADSL Annex A и Annex B
- б) ADSL2 Annex A и Annex B
- в) ADSL2+ Annex A и Annex B
- г) SHDSL (TC-PAM4, TC-PAM8, TC-PAM16, TC-PAM32, TC-PAM64)
- д) VDSL2 (профили 8a, 12a, 17a, 30a)

7. Запас помехозащищенности SNR Margin

8. Шаблон помех на входе приемника. От −90 до −160 дБм на Гц с шагом 10.

При этом можно одновременно построить до 10 графиков, отличающихся одним из параметров (верно не для всех параметров).

xDSLcalc Файл Правка Вид Инструменты Справка 💾 🔜 🗱 🔊 📂 🎉 📓 ₽× шаблоны результат Дерево шаблонов xDSLcalc → Тип кабеля
 → ЗКЛ\_1×4×1,2.att
 → КСПП\_1×4×0,9.att
 → КСПП\_1×4×1,2.att
 → МКС\_N×4×1,2.att
 → ТПП\_N×2×0,4.att
 → ТПП\_N×2×0,5.att
 → ТЦП\_N×2×0,52.att
 → ТЦП\_N×2×0,52.att
 → ТЦП\_N×2×0,52.att
 → ТЦП\_N×2×0,9.att
 ⊕ Тип линии xDSL
 ⊕ Шаблон помех на входе приемника Тип кабеля R.кбит/с 📢 xDSLcalc - График скорости - U × R.кбит/ 1 2 xDSLcalc v1.6 26.02.2012 Кабеть=ЗКП\_1х4х1,2 3 Емпость М=4 Sarpyska m=1 4 NEXT F=300kFu 8250 NEXT=10nB 5 xDSL=SHDSL\_4-TSPAM С xDSL=SHDSL\_8-TSPAM ---b---SNR Margin=0gB Помехи=-120\_дБм\_на\_Гц 5500 19.10.2015 18:22:44 b 2750 a ø 5000 10000 15000 L,M

Главное окно программы показано на рис. 1.1.

Рис. 1.1. Главное окно программы xDSLcalc

На рис. 1.2 показано окно ввода исходных данных. Оно вызывается по нажатию клавиши «F5» или при выборе пункта меню «Инструменты»—«Ввод исходных данных». На рис. 1.2 в качестве примера приведены исходные данные, соответствующие приведенным на рис. 1.1 графикам.

Построенные графики могут быть экспортированы в форматы PDF, JPG и PNG с помощью соответствующих пунктов подменю «Инструменты»—«График», а также одноименных кнопок на панели инструментов программы.

| 📰 xDSLcalc - настройка                  | x                         |  |  |
|-----------------------------------------|---------------------------|--|--|
| Свойство                                | Значение                  |  |  |
| 🚊 Тип кабеля                            | ЗКП_1×4×1,2               |  |  |
| ⊟…всего возможных файлов                | 1                         |  |  |
| ·файл 1                                 | ЗКП_1×4×1,2               |  |  |
| — Емкость кабеля (пучка) М, пар         | 4 .                       |  |  |
| 🚊 Загрузка кабеля (пучка) m             | 1                         |  |  |
| ј⊸всего возможных значений              | 1                         |  |  |
| — значение 1, линий xDSL                | 1                         |  |  |
| 🖨 Нормы NEXT                            | 10дБ (300кГц)             |  |  |
| - частота нормы, кГц                    | 300 ÷                     |  |  |
| <b>⊟</b> всего возможных значений       | 1                         |  |  |
| . значение 1, дБ                        | 10 🗧                      |  |  |
| 🚊 Изменение длины кабеля в диапазоне, м | от 1000 до 20000; шаг 500 |  |  |
| от                                      | 1000 🗧                    |  |  |
| до                                      | 20000 🗧                   |  |  |
| с шагом                                 | 500 🗧                     |  |  |
| 🖨 Тип линии xDSL                        | SHDSL_4-TSPAM.PAM, SHDSL  |  |  |
| <b>⊟</b> _всего возможных файлов        | 4                         |  |  |
| файл 1                                  | SHDSL_4-TSPAM.PAM 🗾       |  |  |
| файл 2                                  | SHDSL_8-TSPAM.PAM         |  |  |
| файл 3                                  | SHDSL_16-TSPAM.PAM 🗾      |  |  |
| файл 4                                  | SHDSL_32-TSPAM.PAM 🗾      |  |  |
| 🚊 Запас помехозащищенности SNR Margin   | 0дБ                       |  |  |
| 🖻 всего возможных значений              | 1                         |  |  |
| значение 1, дБ                          | 0 🗧                       |  |  |
| Шаблон помех на входе приемника         | -120_дБм_на_Гц 🔽          |  |  |
|                                         |                           |  |  |
| Вычислить Отме                          | на                        |  |  |

Рис. 1.2. Окно ввода исходных данных для построения графиков в программе xDSLcalc

Таблица значений, по которым строятся графики, может быть экспортирована в формат CSV (простая таблица MS Excel/LO Calc) с помощью соответствующего пункта подменю «Инструменты»—«Таблица», а также одноименной кнопки на панели инструментов программы.

Пункт меню «Инструменты»—«График»—«Настройки» (клавиша «F6» и одноименная кнопка на панели инструментов программы) вызывает окно настроек отрисовки графика, показанное на рис. 1.3.

| 🖉 Настройки графика    | X                     |
|------------------------|-----------------------|
| длина L, м             | скорость R, кбит/с    |
| максимум: 20000 🕂      | максимум: 11000 🛨     |
| шаг сетки: 1483 📑      | шаг сетки: 343 🛨      |
| шаг оцифровки: 4449 🛨  | war оцифровки: 2744 💼 |
| маркировка             | доп. параметры        |
| шаг маркировки: 1000 📑 | толщина линии: 1 🛨    |
| размер шрифта: 14 📑    | шрифт легенды: 8 🛨    |
| отображать: 🔽          | расцветка: 🔽          |
| ОК                     | Отмена                |

Рис. 1.3. Окно настроек отрисовки графика в программе xDSLcalc

### 1.2.2. Запуск «xDSLcalc»

На лабораторных компьютерах программа «xDSLcalc» запускается из главного меню.

«Главное меню» — «Эмуляторы сетевых устройств» — «xDSLcalc»

Также программа может быть скачана с официального сайта разработчика и запущена на личных ноутбуках учащихся.

http://www.analytic.ru/products/6/soft/

#### Список использованных источников

1. А.Кочеров, В.Руденко, А.Ковальчук. Сети и линии доступа — моделируй вместе с xDSLcalc // Первая миля. №5. 2011 г.

#### 1.3. Порядок выполнения лабораторной работы

1. Построить графики зависимостей скорости передачи данных от расстояния передачи для исходных данных, заданных в пункте 1.3.1. Если какието из параметров не заданы явно, то используется предустановленное значение «по умолчанию». Если полученные графики являются неинформативными, то необходимо изменить (увеличить или уменьшить) изменение и шаг изменения длины кабеля, а также, возможно, изменить настройки отображения графика.

2. Сохранить таблицу значений для отчета.

Место для сохранения файлов: «Мой компьютер» — «Диск Z» — «home» — «student»

3. Сохранить графики для отчета.

4. Проанализировать графики и таблицу значений. Сделать выводы. Выводы (а также таблица и графики) должны быть внесены в отчет по работе.

5. Сравнить полученные результаты с табличными значениями скоростей передачи данных заданных технологий xDSL, приведенными в открытых источниках. Сделать выводы. Выводы должны быть внесены в отчет по работе.

#### 1.3.1. Варианты для выполнения лабораторной работы

Варианты указаны в соответствии с номером студента в журнале.

1. Тип кабеля: ЗКП 1х4х1,2. Тип линии xDSL: SHDSL TC-PAM4; TC-PAM8; TC-PAM16; TC-PAM32; TC-PAM64. Шаблон помех на входе приемника: SHDSL.

2. Тип кабеля: MKC Nx4x1,2. Тип линии xDSL: ADSL Annex A и Annex B; ADSL2 Annex A и Annex B; ADSL2+ Annex A и Annex B. Шаблон помех на входе приемника: -120 дБм на Гц.

3. Тип кабеля: ТЦП Nx2x0,5; Nx2x0,52; Nx2x0,64 и Nx2x0,9. Тип линии xDSL: ADSL2+ Annex A. Шаблон помех на входе приемника: —120 дБм на Гц.

4. Тип кабеля: КСПП 1х4х1,2. Тип линии xDSL: ADSL2+ Annex A. SNR Margin: 0 дБ; 1 дБ; 23 дБ; 30 дБ. Шаблон помех на входе приемника: -120 дБм на Гц.

5. Тип кабеля: ЗКП 1х4х1,2; КСПП 1х4х0,9 и 1х4х1,2; МКС Nх4х1,2. Тип линии xDSL: VDSL2 профиль 12a ds. Шаблон помех на входе приемника: –120 дБм на Гц.

6. Тип кабеля: КСПП 1х4х0,9. Тип линии xDSL: ADSL Annex A; ADSL2 Annex A; ADSL2+ Annex A; SHDSL TC-PAM16. Шаблон помех на входе приемника: -100 дБм на Гц.

7. Тип кабеля: ТЦП Nx2x0,64. Тип линии xDSL: SHDSL TC-PAM4. SNR Margin: 6 дБ; 12 дБ; 18 дБ; 24 дБ; 30 дБ. Шаблон помех на входе приемника: –100 дБм на Гц.

8. Тип кабеля: ЗКП 1х4х1,2; МКС Nх4х1,2; КСПП 1х4х1,2; ТПП Nх2х0,4; ТЦП Nх2х0,5. Тип линии xDSL: VDSL2 профиль 30a ds. Шаблон помех на входе приемника: —140 дБм на Гц.

9. Тип кабеля: ТЦП Nx2x0,9. Тип линии xDSL: SHDSL TC-PAM128. SNR Margin: 0 дБ; 5 дБ; 10 дБ; 20 дБ; 25 дБ; 30 дБ. Шаблон помех на входе приемника: -120 дБм на Гц.

10. Тип кабеля: ТПП Nx2x0,4. Тип линии xDSL: ADSL Annex B; ADSL2 Annex B; ADSL2+ Annex B; SHDSL TC-PAM4. Шаблон помех на входе приемника: -120 дБм на Гц.

11. Тип кабеля: ЗКП 1х4х1,2. Тип линии xDSL: VDSL2 профили 8a us; 12a us; 17a us; 30a us. Шаблон помех на входе приемника: –100 дБм на Гц.

12. Тип кабеля: ТПП Nx2x0,4 и Nx2x0,5; ТЦП Nx2x0,5; Nx2x0,64 и Nx2x0,9. Тип линии xDSL: SHDSL TC-PAM16. Шаблон помех на входе приемника: -80 дБм на Гц.

13. Тип кабеля: ТЦП Nx2x0,9. Тип линии xDSL: SHDSL TC-PAM32. SNR Margin: 6 дБ; 12 дБ; 18 дБ; 24 дБ; 30 дБ. Шаблон помех на входе приемника: SHDSL.

14. Тип кабеля: ТПП Nx2x0,5. Тип линии xDSL: ADSL2+ Annex A; ADSL2 Annex A; VDSL2 8a ds; SHDSL TC-PAM16 и TC-PAM32. Шаблон помех на входе приемника: -110 дБм на Гц.

15. Тип кабеля: ТЦП Nx2x0,52. Тип линии xDSL: ADSL2+ Annex B; ADSL2 Annex B; VDSL2 12a ds; SHDSL TC-PAM4 и TC-PAM8. Шаблон помех на входе приемника: -100 дБм на Гц.

16. Тип кабеля: ЗКП 1х4х1,2; КСПП 1х4х0,9 и 1х4х1,2; ТЦП Nх2х0,52 и Nx2х0,9. Тип линии xDSL: ADSL Annex А. Шаблон помех на входе приемника: —110 дБм на Гц.

17. Тип кабеля: ЗКП 1х4х1,2. Тип линии xDSL: ADSL2+ Annex A. SNR Margin: 0 дБ; 1 дБ; 2 дБ; 24 дБ; 30 дБ. Шаблон помех на входе приемника: SHDSL.

18. Тип кабеля: КСПП 1х4х1,2. Тип линии xDSL: ADSL2 Annex A; ADSL Annex A; VDSL2 30a ds; SHDSL TC-PAM64 и TC-PAM128. Шаблон помех на входе приемника: SHDSL.

19. Тип кабеля: ЗКП 1х4х1,2; КСПП 1х4х0,9 и 1х4х1,2; ТЦП Nх2х0,52 и Nx2х0,64. Тип линии xDSL: ADSL Annex А. Шаблон помех на входе приемника: SHDSL.

20. Тип кабеля: МКС Nx4x1,2. Тип линии xDSL: ADSL Annex B. SNR Margin: 0 дБ; 5 дБ; 8 дБ; 15 дБ; 20 дБ. Шаблон помех на входе приемника: –110 дБм на Гц.

21. Тип кабеля: КСПП 1х4х1,2. Тип линии xDSL: ADSL2 Annex B; ADSL Annex B; VDSL2 8a us; SHDSL TC-PAM16 и TC-PAM32. Шаблон помех на входе приемника: –150 дБм на Гц.

22. Тип кабеля: ЗКП 1х4х1,2; КСПП 1х4х1,2; МКС Nх4х1,2; ТЦП Nх2х0,52 и Nx2х0,64. Тип линии xDSL: SHDSL TC-PAM32. Шаблон помех на входе приемника: SHDSL.

23. Тип кабеля: МКС Nx4x1,2. Тип линии xDSL: SHDSL TC-PAM16. SNR Margin: 0 дБ; 5 дБ; 8 дБ; 15 дБ; 20 дБ. Шаблон помех на входе приемника: SHDSL.

24. Тип кабеля: КСПП 1х4х0,9. Тип линии xDSL: VDSL2 8a us и 12a us; SHDSL TC-PAM32; TC-PAM64 и TC-PAM128. Шаблон помех на входе приемника: –120 дБм на Гц.

25. Тип кабеля: ЗКП 1х4х1,2; КСПП 1х4х0,9; ТПП Nx2х0,5; ТЦП Nx2х0,52 и Nx2х0,64. Тип линии xDSL: VDSL2 17a us. Шаблон помех на входе приемника: —120 дБм на Гц.

26. Тип кабеля: МКС Nx4x1,2. Тип линии xDSL: SHDSL TC-PAM4. SNR Margin: 2 дБ; 6 дБ; 10 дБ; 15 дБ; 20 дБ. Шаблон помех на входе приемника: –90 дБм на Гц.

27. Тип кабеля: ЗКП 1х4х1,2. Тип линии xDSL: ADSL Annex A и Annex B; SHDSL TC-PAM4; TC-PAM8 и TC-PAM16. Шаблон помех на входе приемника: SHDSL.

28. Тип кабеля: ЗКП 1х4х1,2; КСПП 1х4х0,9; ТПП Nx2x0,5; ТЦП Nx2x0,52 и Nx2x0,64. Тип линии xDSL: VDSL2 8a us. Шаблон помех на входе приемника: —160 дБм на Гц.

29. Тип кабеля: МКС Nx4x1,2. Тип линии xDSL: VDSL2 17a us. SNR Margin: 7 дБ; 8 дБ; 10 дБ; 12 дБ; 16 дБ. Шаблон помех на входе приемника: –90 дБм на Гц.

30. Тип кабеля: ЗКП 1х4х1,2. Тип линии xDSL: ADSL Annex A и Annex B; SHDSL TC-PAM4; TC-PAM8 и TC-PAM16. Шаблон помех на входе приемника: –110 дБм на Гц.

### 1.4. Контрольные вопросы

- 1. Описание технологии ADSL.
- 2. Отличия между ADSL Annex A и Annex B.
- 3. Отличия между ADSL, ADSL2 и ADSL2+.
- 4. Описание технологии SHDSL.
- 5. Модуляция ТС-РАМ.
- 6. Описание технологии VDSL2.
- 7. Отличия между VDSL2 8a и 12a.

## Лабораторная работа 2 Организация соединения между SHDSL-модемами

#### 2.1. Задание

Ознакомиться с назначением SHDSL-модемов и основами работы с ними. Научиться настраивать мостовые соединения между сегментами локальной сети с использованием SHDSL-модемов на примере модулей сетевого окончания FG-PAM-SAN-4Eth.

#### 2.2. Теоретические сведения

#### 2.2.1. Технология SHDSL

SHDSL (Single-pair High-speed DSL), G.shdsl, ITU G.991.2 — одна из xDSL-технологий, обеспечивает симметричную дуплексную передачу данных сигнала по паре медных проводников. Используется преимущественно для соединения абонентов с узлом доступа провайдера (так называемая последняя миля). Была принята в 2001 году. Используется модуляция TC-PAM (Trellis Coded Pulse Amplitude Modulation).

По стандарту технология SHDSL обеспечивает симметричную дуплексную передачу данных со скоростями от 192 Кбит/с до 2.3 Мбит/с (с шагом в 8 Кбит/с) по одной паре проводов, или от 384 кбит/с до 4,6 Мбит/с.м. по двум парам. При использовании методов кодирования TC-PAM128 стало возможным повысить скорость передачи до 15,2 Мбит/сек по одной паре и до 30,4 Мбит/сек по двум парам соответственно. При максимальной скорости (для провода 0,4 мм) рабочая дальность составляет около 3,5 км, а при минимальной — свыше 6 км.

На рис. 2.1 приведена схема использования SHDSL-модемов для объединения двух территориально разнесенных участков локальной сети.

SHDSL-модемы, использующиеся для объединения сетей, построенных по технологии Ethernet, могут иметь два режима работы. Первый режим работы — «мостовой» (bridge). При этом обе объединяемые сети (и сами модемы) должны иметь одну и ту же адресацию, то есть принадлежать к одной IP-сети (с точки зрения адресов). Второй режим — режим маршрутизатора (router). В этом случае, каждый из модемов играет роль маршрутизатора/шлюза для «своей» сети. Адресация сетей может не совпадать. Такие модемы могут выполнять функции DHCP-сервера и межсетевого экрана (firewall).

В работе используются SHDSL-модемы FG-PAM-SAN-4Eth фирмы Nateks, показанные на рис. 2.2. Эти модемы могут работать только в режиме моста.

![](_page_11_Figure_0.jpeg)

Рис. 2.1. Схема использования SHDSL-модемов для объединения территориально разнесенных участков локальной сети

![](_page_11_Picture_2.jpeg)

Рис. 2.2. SHDSL-модемы FG-PAM-SAN-4Eth фирмы Nateks

## 2.2.2. Программа minicom для работы с последовательным портом

Minicom — это программа для работы с устройствами, подключающимися к ПК по последовательному порту. Аналог программы связи «Telix» в MS-DOS. Она эмулирует терминалы ANSI и VT102, имеет телефонную книгу и поддерживает основные протоколы передачи файлов для телефонных модемов. Программа предназначена для работы в эмуляторе терминала и имеет текстовый псевдооконный интерфейс на основе псевдографических символов.

Чтобы посмотреть подробное описание программы Minicom, необходимо в окне терминала ввести man minicom

Для запуска программы необходимо в окне терминала ввести команду minicom. Параметры программы могут быть указаны как опции командной строки либо настроены во внутреннем меню программы.

Листинг 2.1

Пример запуска программы minicom в цветном режиме для подключения к устройству /dev/ttyS1 со скоростью порта 115200 бит/с

minicom -c on -b 115200 -D /dev/ttyS1

Важно. После запуска программы настоятельно не рекомендуется изменять размер окна эмулятора терминала.

Для выхода из программы используется комбинация клавиш: <u>[Ctrl]</u> + <u>A</u>, затем <u>X</u>. После чего необходимо подтвердить выход нажанием клавиши <u>[Enter]</u>.

#### Список использованных источников

1. Single-pair High-speed Digital Subscriber Line. Материал с сайта https://ru.wikipedia.org.

2. К. Изварский G.SHDSL — новый лидер. // «Экспресс-Электроника». № 5. 2004. Материал с сайта http://citforum.ru.

3. Оборудование линейного тракта серии FlexDSL FG-PAM-ALL-4Eth. Техническое описание и руководство по эксплуатации.

4. Minicom(1) — Linux man page. Материал с сайта http://linux.die.net.

5. Ю. Изотов Minicom — терминал на блюдечке. 2006. Материал с сайта http://rus-linux.net.

## 2.3. Порядок выполнения лабораторной работы

По выполнении работы должен быть подготовлен отчет, в котором должна быть представлена последовательность команд и результаты их работы.

1. Согласно заданию преподавателя выбрать первую или вторую пару SHDSL-модемов. Данные пар модемов приведены в табл. 2.1.

Таблица 2.1

| Номер пары | Номер  | IP-адрес      | Имя поль- | Пароль | Системное  |
|------------|--------|---------------|-----------|--------|------------|
| модемов    | модема | сервера       | зователя  |        | имя устр.  |
| 1          | 1      | 172.16.100.74 | shdsl01   | stud   | /dev/ttyS0 |
| 1          | 2      | 172.16.100.74 | shds102   | stud   | /dev/ttyS1 |
| 2          | 1      | 172.16.100.74 | shds103   | stud   | /dev/ttyS2 |
| Ζ.         | 2      | 172.16.100.74 | shdsl04   | stud   | /dev/ttyS3 |

Данные для подключения к SHDSL-модемам

2. Открыть окно терминала и подключиться к удаленному стенду по протоколу SSH, используя учетные данные, соответствующие первому модему из выбранной пары.

Листинг 2.2

Пример команды подключения по SSH. IP-адрес 172.16.100.74. Пользователь shdsl01

ssh shdsl01@172.16.100.74

Далее потребуется ввести пароль. Сам пароль при вводе на экране отображаться не будет.

3. После подключения к стенду (сменится строка приглашения к вводу) запустить программу minicom, передав ей в качестве параметров скорость последовательного порта (9600 бит/с) и наименование модема в системе. Когда программа запустится, необходимо нажать клавишу «Enter», чтобы появилось приглашение командной строки модема (имеет вид: >>).

|         |       |         |     |        |       |        |                        | Листинг 2.3 |
|---------|-------|---------|-----|--------|-------|--------|------------------------|-------------|
| Прим    | iep 3 | вапуска | npc | граммы | minic | сот дл | я подключения к модему | /dev/ttyS4  |
| minicom | - C   | c on    | – b | 9600   | – D   | /dev   | v/ttyS4                |             |

4. Открыть второе окно терминала и подключиться к удаленному стенду по протоколу SSH, используя учетные данные, соответствующие второму модему из выбранной пары.

5. После подключения к стенду запустить программу minicom, передав ей в качестве параметров скорость последовательного порта и наименование модема в системе. Когда программа запустится, необходимо нажать клавишу «Enter», чтобы появилось приглашение командной строки модема.

6. Используя команды управления SHDSL-модемом, приведенные в руководстве, настроить для каждого из модемов IP-адрес и маску подсети. Для первого модема из пары: IP=192.168.1.1; Маска=255.255.255.0. Для второго модема из пары: IP=192.168.1.2; Маска=255.255.255.0. После настройки необходимо сохранить текущее состояние модема командой главного меню save (при этом модем будет перезагружен, что займет некоторое время).

- Команда главного меню show показывает текущие настройки Ethernet. Её вывод необходимо сохранить для отчета.
- Команда setip меню настроек Ethernet (lan) позволяет задать IP-адрес и маску подсети.

7. Используя команды управления SHDSL-модемом, приведенные в руководстве, настроить мостовое соединение между SHDSL-модемами. Для этого необходимо перейти в меню sdsl. Для просмотра установок используется команда status. *Ее вывод до начала настройки, после окончания настройки и после установления соединения надо сохранить для отчета.* Когда настройки будут введены, их потребуется сохранить командой главного меню save. После установления соединения проверить его, использовав команду главного меню ping.

• Руководство по работе с модемами, представленное на сайте кафедры, предназначено как для модулей FG-PAM-SAN-4Eth (работают только в режиме моста (Bridge)) так и для модулей FG-PAM-SAN-4Eth-R (работают как в режиме моста (Bridge), так и в режиме роутера (Router)).

Соответственно, команды главного меню режима Router отсутствуют в модемах, используемых в лабораторной работе.

- При настройке DSL соединения между модулями сетевого окончания необходимо настроить один из модулей ведущим (COE), другой ведомым (CPE) (команда terminal).
- Следующие настройки должны быть одинаковы на обоих модулях:
  - полярность битов данных в SDSL (команда dbit);
  - линейная скорость SDSL соединения (команда rate);
  - настройки скремблирования передаваемых ячеек ATM (команда scramble);
  - порядок передачи битов (команда smbit).
- Протокол Spanning Tree может быть как включен так и выключен.

8. Продемонстрировать факт установления соединения преподавате-

лю.

9. Вернуть настройки в состояние «по-умолчанию». Команды главного меню модема

>> default

>> save

## 2.4. Контрольные вопросы

1. Описание технологии SHDSL.

## Лабораторная работа 3 Организация абонентского доступа к услугам передачи речевой информации

## 3.1. Цель работы

Ознакомиться с принципами организации систем абонентского доступа к услугам передачи речевой информации на примере системы IP-телефонии, разворачиваемой на базе программной IP-ATC Asterisk.

## 3.2. Теоретические сведения

## 3.2.1. IP-ATC Asterisk

Asterisk представляет собой программную ATC IP-телефонии (IP-PBX — Internet Protocol Private Branch Exchange) с открытым исходным кодом. Разработкой Asterisk занимается компания Digium Inc., основанная Марком Спенсером. Работает на операционных системах Linux, BSD Unix, Solaris и др. Имя проекта произошло от названия символа «\*» (англ. asterisk — «звёздочка»).

В ОС семейства GNU/Linux конфигурационные файлы Asterisk размещаются в каталоге

| /etc/asterisk/ |
|----------------|
|----------------|

К основным конфигурационным файлам, используемым для базовой настройки Asterisk относятся:

- asterisk.conf Asterisk берет из этого файла информацию о том, где хранятся все остальные файлы конфигурации;
- sip.conf содержит настройки протокола SIP и абонентов, подключаемых по этому протоколу;
- iax.conf содержит настройки протокола IAX2 и ATC, подключаемых по этому протоколу;
- extensions.conf содержит настройки маршрутизации и обработки вызовов (план набора);
- extensions.ael план набора в новом формате AEL (Asterisk Extensions Language);
- voicemail.conf конфигурация голосовых почтовых ящиков;
- users.conf настройка учетных записей пользователей; строго говоря, не является обязательным элементом, поскольку пользователей можно описать (и чаще всего так и делают) в файлах конфигурации соответствующих протоколов; считается, что использование этого файла обеспечивает большую простоту настройки Asterisk ценой немного меньшей гибкости.

#### 3.2.1.1. Командная строка Asterisk

Для мониторинга и контроля параметров Asterisk при его настройке и работе удобно использовать встроенный интерфейс командной строки, запус-каемый командой

|--|

Помимо результата выполнения команд Asterisk на экран будут выводиться служебные сообщения. Например, сообщения о регистрации и отключении пользователей.

Для более подробного вывода можно использовать флаг «-v».

При работе в командной строке Asterisk удобно использовать автодополнение по клавише (табуляция).

Некоторые полезные команды и их краткое описание приведены в табл. 3.1.

Таблица 3.1

|                    | A A                                                     |
|--------------------|---------------------------------------------------------|
| Команда            | Описание                                                |
| sip show users     | Отображает пользователей, прописанных в настройках SIP. |
| sip show peers     | Отображает зарегистрировавшихся пользователей SIP.      |
| iax2 show users    | Отображает пользователей, прописанных в настройках IAX. |
| iax2 show registry | Отображает регистрацию пользователей ІАХ.               |

Команды для работы в командной строке Asterisk

Asterisk позволяет работать с различными протоколами. Тем не менее, как правило используется следующая схема: для подключения абонентов используется протокол SIP, а для связи между отдельными IP-ATC или сетями IP-телефонии применяются либо каналы SIP-trunk, либо протокол IAX2 (обычно также «транковые» каналы).

В дальнейшем будем рассматривать следующий пример. Основная IP-ATC mainpbx, к которой по протоколу SIP подключаются абоненты с номерами 1001, 1002 и т. д. (имена абонентов, соответственно, User1001, User1002, ...). К основной ATC по протоколу IAX2 подключается вторая IP-ATC scndpbx, к которой по протоколу SIP подключаются абоненты с номерами 2001, 2002 и т. д. (имена абонентов, соответственно, User2001, User2002, ...).

### 3.2.1.2. Конфигурация протокола SIP (sip.conf)

При настройке Asterisk в конфигурационных файлах удобно использовать систему шаблонов. При этом вначале прописываются базовые шаблоны, которые затем можно наследовать в других шаблонах. Простой пример файла настройки sip.conf (для базовой ATC mainpbx) приведен ниже на листинге 3.1.

Простой пример файла настройки sip.conf

```
[general]
allowguest=no
allowoverlap=no
alwaysauthreject=yes
useragent=OPDSPBX
sdpsession=OPDS PBX
defaultexpiry=3600
limitonpeer=yes
rtptimeout=360
rtpholdtimeout=300
rtpkeepalive=5
language=ru
bindport=24060
bindaddr=192.168.1.2
externip=105.12.12.11
localnet=192.168.1.0/255.255.255.0
srvlookup=yes
disallow=all
allow=alaw
allow=ulaw
nat=yes
dtmfmode=info
canreinvite=no
insecure=invite
[default]
transport=udp
[friend](!,default)
type=friend
host=dynamic
qualify=yes
[local](!,friend)
context=localsip
[1001](local)
callerid=User1001
secret=Password1001
mailbox=1001
```

В приведенном файле используется следующая разбивка на шаблоны:

1. Шаблон general. Хранит основные настройки IP-ATC, касающиеся протокола SIP. В этом разделе указываются настройки всей ATC, а также настройки, касающиеся пользователей. Пользовательские настройки при этом могут быть переопределены в других шаблонах и даже указываться для конкретных пользователей. 2. Шаблон default. Базовый шаблон для пользователей.

3. Шаблон friend. Шаблон пользователей типа friend. Наследует шаблону default.

4. Шаблон local. Шаблон локальных пользователей, прописываемых в самой АТС. Наследует шаблону friend.

5. Шаблон 1001. Пользователь (абонент) IP-АТС с номером 1001. Наследует шаблону local.

Краткое описание приведенных в примере параметров конфигурации файла sip.conf дано в табл. 3.2. Полный список возможных параметров и их подробное описание с примерами можно посмотреть в сетевых источниках и примере конфигурационного файла, поставляемого с исходным кодом Asterisk.

Таблица 3.2

| Параметр         | Описание                                                        |
|------------------|-----------------------------------------------------------------|
| allowguest       | Определяет возможность подключения абонентов, не прописанных    |
|                  | в конфигурации («гостей»). В целях безопасности рекомендуется   |
|                  | запрещать доступ таким гостевым пользователям, явно присвоив    |
|                  | параметру значение «no».                                        |
| allowoverlap     | Определяет возможность указания номеров с дополнительными       |
|                  | цифрами. В целях безопасности рекомендуется отключить, явно     |
|                  | присвоив параметру значение «no». Значение «yes» включает ис-   |
|                  | пользование стандарта RFC3578. Значение «dtmf» обеспечивает ис- |
|                  | пользование стандарта RFC2833 и добавочных цифр при наборе но-  |
|                  | мера в процессе его обработки.                                  |
| alwaysauthreject | При включении параметра (значение «yes») все ошибки будут воз-  |
|                  | вращаться клиенту как ошибки авторизации, что может затруднить  |
|                  | взлом АТС. При настройке АТС параметр можно отключить (зна-     |
|                  | чение «по»).                                                    |
| useragent        | Позволяет указать имя АТС.                                      |
| sdpsession       | Имя АТС, указываемое в сессии протокола SDP.                    |
| defaultexpiry    | Время до перерегистрации абонента в секундах.                   |
| limitonpeer      | Указывает считать исходящие и входящие вызовы пиров вместе      |
|                  | (значение «yes»).                                               |
| rtptimeout       | Время в секундах до автоматического отбоя соединения при неак-  |
|                  | тивности в голосовом канале.                                    |
| rtpholdtimeout   | Время до автоматического отбоя соединения при неактивности в    |
|                  | голосовом канале в случае вызова, стоящего на удержании.        |
| rtpkeepalive     | Время в секундах между отправкой RTP-keepalive пакетов, необхо- |
|                  | димыми для поддержания открытой сессии NAT на маршрутизато-     |
|                  | pe.                                                             |
| language         | Язык системы (голосовое меню, сообщения автоответа) по умолча-  |
|                  | нию. Этот параметр также можно определить отдельно для каждого  |
|                  | пользователя или шаблона пользователей.                         |

Параметры конфигурации файла sip.conf

## Продолжение табл. 3.2

| Параметрь | конфигурации | файла | sip.conf |
|-----------|--------------|-------|----------|
| T T T     |              | J     | - F      |

| Параметр    | Описание                                                                                                    |
|-------------|----------------------------------------------------------------------------------------------------|
| bindport    | Определяет номер порта, на котором ожидается подключение SIP-                                                             |
|             | клиентов. По умолчанию используется порт 5060. Использование                                                              |
|             | другого порта увеличивает безопасность системы, но усложняет на-                                                          |
|             | стройку клиентских приложений.                                                                                            |
| bindaddr    | IP-адрес сетевого интерфейса, на котором АТС ожидает входя-                                                               |
|             | щие подключения. Можно указать отдельные значения для прото-                                                              |
|             | колов UDP, TCP и TLS (параметры «udpbindaddr», «tcpbindaddr» и                                                            |
|             | «tlsbindaddr», соответственно). Через двоеточие после адреса мож-                                                         |
|             | но указать номер порта.                                                                                                   |
| externip    | Внешний IP-адрес. Используется, если АТС находится за NAT. Если                                                           |
|             | АТС работает только в одном сегменте локальной сети, то указы-                                                            |
|             | вается IP-адрес основного сетевого интерфейса АТС.                                                                        |
| localnet    | Адрес и маска сегмента локальной сети, в котором работает АТС.                                                            |
| srvlookup   | Позволяет использовать SRV-записи DNS для исходящих звонков.                                                              |
|             | Всегда используется первая SRV-запись в домене.                                                                           |
| disallow    | Позволяет отключить аудио-кодеки. Обычно отключают все аудио-                                                             |
|             | кодеки, присвоив значение «all», а затем включают необходимые                                                             |
|             | кодеки командой «allow». Параметры «disallow» и «allow» могут                                                             |
|             | быть прописаны как для всей АТС, так и отдельно для каждого                                                               |
| 11          | пользователя или шаблона пользователей.                                                                                   |
| allow       | Активирует необходимые кодеки. Некоторые возможные значения:                                                              |
|             | • «ulaw» — кодек G./11 (64 коит/с, компандирование $\mu$ -law,                                                            |
|             | североамериканский стандарт);                                                                                             |
|             | • «alaw» — кодек G./11 (64 коит/с, компандирование A-law,                                                                 |
|             | европенский стандарт), $(12 \text{ ибит/o})$ ;                                                                            |
|             | • $(g_{220})$ KOLEK OSIVI (15 KOUT/C),<br>• $(g_{220})$ KOLEK C 720 (8 KOUT/C) TREEVET THURLOW)                           |
|             | • « $g_{123}$ » — кодек 0.729 (6 кои 7.6, гребует лицензии).<br>Можно прописывать кажный колек отвельным параметром как р |
|             | NOWRO HOUSEBALE RAWDEN ROLL OF THE REPAIR POINT RANGE TO THE RAW POINT $R_{1}$                                            |
|             | nametre: «allow=!all alaw ulaw»                                                                                           |
| nat         | Указывает необхолимость использования NAT                                                                                 |
| dtmfmode    | Тип тонового набора По умолчанию используется стандарт                                                                    |
| aummoue     | RFC2833 (значение «rfc2833»). Тем не менее в некоторых источ-                                                             |
|             | никах рекомендуется явно указывать значение «info», для исполь-                                                           |
|             | зование сообщений SIP INFO протокола SIP. Также можно указать                                                             |
|             | значение «inband», т. е. передачу тоновых сигналов прямо в голосо-                                                        |
|             | вом канале (используется только вместе с кодеком G.711).                                                                  |
| canreinvite | Позволяет передавать аудиопоток напрямую между абонентскими                                                               |
|             | терминалами, минуя сервер. Требуется, чтобы абоненты находи-                                                              |
|             | лись в одной сети (или имели «белые» IP-адреса), а также использо-                                                        |
|             | вали одинаковый аудиокодек. Позволяет снизить нагрузку на АТС                                                             |
|             | при соблюдении вышеуказанных условий. Параметр можно пропи-                                                               |
|             | сать как для всей АТС, так и отдельно для каждого пользователя                                                            |
|             | или шаблона пользователей.                                                                                                |

#### Окончание табл. 3.2

| Параметр  | Описание                                                       |
|-----------|----------------------------------------------------------------|
| insecure  | Отключает проверки: «invite» — не требует аутентификацию сооб- |
|           | щений INVITE; «port» — контролирует только IP-адрес абонента,  |
|           | но не проверяет номер порта.                                   |
| transport | Указывает используемый транспортный протокол («udp» или        |
|           | «tcp»).                                                        |
| type      | Тип абонента:                                                  |
|           | • «peer» — разрешены входящие и исходящие звонки; абонен-      |
|           | ты привязываются к IP-адресу и порту;                          |
|           | • «user» — разрешены только входящие звонки (от                |
|           | пользователя к ATC); авторизация по логину/паролю              |
|           | (authname/secret);                                             |
|           | • «friend» — вариант пользователя «peer», требующий авто-      |
|           | ризацию.                                                       |
|           | Обычно используют тип «friend», как наиболее универсальный.    |
| host      | Указывает IP-адрес абонента. Если значение равно «dynamic», то |
|           | абонент может подключаться с любого IP-адреса. При этом исхо-  |
|           | дящее соединение (к абоненту) возможно только после его реги-  |
|           | страции.                                                       |
| qualify   | Проверка доступности абонента. Раз в две секунды, если указано |
|           | значение «yes». Также можно указать интервал проверки в милли- |
|           | секундах.                                                      |
| context   | Используемый план набора. Параметр можно прописать как для     |
|           | всей АТС, так и отдельно для каждого пользователя или шаблона  |
|           | пользователей.                                                 |
| callerid  | Полный идентификатор абонента.                                 |
| secret    | Пароль абонента.                                               |
| mailbox   | Номер голосового почтового ящика абонента.                     |

Параметры конфигурации файла sip.conf

## 3.2.1.3. Конфигурация протокола IAX2 (iax.conf)

Протокол IAX2 (RFC 5456) используется для организации каналов между IP-ATC Asterisk и другими программными и аппаратными системами IPтелефонии, поддерживающими этот протокол. Существуют даже программные клиенты (софтфоны), поддерживающие этот протокол.

Протокол IAX2 использует один общий порт UDP (4569) для управляющего трафика и трафика данных, что обеспечивает более удобную работу через NAT по сравнению с соединением станций по SIP, где требуются дополнительные настройки (иногда на маршрутизаторе) в зависимости от сценария работы ATC.

Простой пример файла настройки iax.conf приведен ниже на листинге 3.2.

Листинг 3.2

Простой пример файла настройки iax.conf

```
[general]
autokill=yes
register => mainpbx:mainpassw@192.168.1.71
[scndpbx]
type=friend
host=dynamic
secret=scndpassw
trunk=yes
context=scndpbx_incoming
deny=0.0.0.0/0.0.0
permit=192.168.1.71/255.255.255.255
```

В данном примере приведена настройка протокола IAX на базовой ATC с учетной записью mainpbx и паролем mainpassw. К базовой ATC подключается вторая ATC scndpbx, размещенная на ЭВМ с IP-адресом 192.168.1.71. Видно, что на базовой ATC прописывается учетная запись второй ATC и команда register для автоматической регистрации на ней. Соответственно, на второй ATC должна быть аналогичным образом прописана учетная запись базовой ATC и соответствующая команда автоматической регистрации.

Краткое описание приведенных в примере параметров конфигурации файла iax.conf дано в табл. 3.3. Полный список возможных параметров и их подробное описание с примерами можно посмотреть в сетевых источниках и примере конфигурационного файла, поставляемого с исходным кодом Asterisk.

Таблица 3.3

| Параметр | Описание                                                         |
|----------|------------------------------------------------------------------|
| autokill | Используется для авторазрыва соединений от не отвечающих узлов.  |
|          | Активация этой настройки может быть неудачным решением в слу-    |
|          | чае использования нестабильных каналов связи.                    |
| register | Позволяет указать команду для автоматической регистрации на      |
|          | другой IP-ATC. При ее использовании параметр «host» необходи-    |
|          | мо установить динамическим («dynamic»).                          |
| host     | Указывает IP-адрес узла. Поскольку IP-АТС обычно имеют фик-      |
|          | сированный адрес, в целях безопасности рекомендуется указывать   |
|          | конкретный адрес для каждой АТС. Тем не менее, как и при на-     |
|          | стройке клиентов SIP можно указать значение «dynamic». Его ис-   |
|          | пользование может быть оправдано при настройке АТС или исполь-   |
|          | зовании мобильного выноса, который может перемещаться между      |
|          | различными сетями. Если IP-адрес задан, то команда «register» не |
|          | используется.                                                    |

Параметры конфигурации файла iax.conf

#### Окончание табл. 3.3

| Параметр | Описание                                                          |
|----------|-------------------------------------------------------------------|
| trunk    | Указывает рассматривать связь с прописываемым узлом как транк,    |
|          | разрешая организовывать несколько одновременных разговоров.       |
|          | Использование «транковой» связи позволяет немного улучшить ка-    |
|          | чество связи на плохих каналах.                                   |
| context  | План набора, используемый для соединений, приходящих от або-      |
|          | нентского выноса.                                                 |
| deny     | Указывает с каких адресов нельзя принимать соединения. В приме-   |
|          | ре на листинге 3.2 вначале запрещаются все адреса, а затем разре- |
|          | шается один конкретный IP-адрес.                                  |
| permit   | Указывает с каких адресов ожидать соединение от прописанного      |
|          | узла. Как правило указывается конкретный IP-адрес (кроме случаев  |
|          | мобильного выноса).                                               |

#### Параметры конфигурации файла iax.conf

3.2.1.4. Настройка маршрутизации вызовов (extensions.conf)

Простой пример файла маршрутизации вызовов extensions.conf (для базовой ATC mainpbx) приведен ниже на листинге 3.3.

Листинг 3.3

```
Простой пример файла маршрутизации вызовов extensions.conf
```

```
[general]
static=yes
writeprotect=yes
[globals]
[macro-dial-sip]
exten => s,1,NoOp()
exten => s,n,Dial(SIP/${ARG1},20,tT)
exten => _s-.,n,Hangup()
[macro-dial-iax]
exten => s,1,NoOp()
exten => s,n,Dial(IAX2/${ARG1})
exten => _s-.,n,Hangup()
[default]
[incoming_calls]
[localsip]
include => internal
include => remote
[internal]
exten => _1XXX,1,Macro(dial-sip,${EXTEN})
exten => _User1XXX,1,Macro(dial-sip,${EXTEN:4})
[remote]
exten => _2XXX,1,Macro(dial-iax,mainpbx:mainpassw@scndpbx/${EXTEN})
```

```
[scndpbx_incoming]
include => internal
```

Данный пример соответствует ранее показанным примерам настроек SIP и IAX2.

В разделе general указываются общие параметры «static» и «writeprotect», запрещающие изменение конфигурации из командной строки Asterisk.

Далее в разделе globals приводятся макросы, определяющие обработку звонков для протоколов SIP и IAX2. Структура обработки вызова простая: звонок по заданному номеру и отбой линии по завершении разговора или в случае неответа абонента.

В секции default добавлена секция incoming\_calls, где определен контекст localsip, определяющий планы вызовов для локальных абонентов, подключенных к ATC. Видно, что для локальных абонентов доступны звонки согласно контексту internal, определяющему звонки по макросу macro-dial-sip на локальные номера по цифровому номеру и по идентификатору абонента. Также для них доступны вызовы согласно контексту remote, определяющему звонки по макросу macro-dial-iax на номера абонентов, подключенных к второй ATC scndpbx. Звонки также возможны по номеру и по идентификатору абонента.

Для входящих вызовов от второй ATC scndpbx (контекст scndpbx\_incoming) доступен только контекст internal.

В случае второй ATC scndpbx план нумерации будет отличаться по нумерации. В контексте internal будут обрабатываться вызовы на номера [2001, ...] по макросу macro-dial-sip, а в контексте remote будут обрабатываться вызовы на номера [1001, ...] по макросу macro-dial-iax с ретрансляцией вызовов на базовую ATC mainpbx.

## 3.2.2. SIP клиент Linphone

Linphone — это программный SIP-клиент (софтфон) с открытым исходным кодом, разработанный компанией Belledonne Communications. Распространяется по лицензии GNU GPL. Существуют версии для основных десктопных OC (MS Windows, Mac OS, GNU/Linux) и модильных OC (iOS, Android, BlackBerry). В OC Linux используются графический интерфейс (GUI), основанный на GTK, и интерфейс командной строки (CLI).

Для подключения Linphone к IP ATC, необходимо прописать в настройках учетную запись абонента. Ниже приведена последовательность действий для графического интерфейса.

1. Пункт главного меню «Настройки» — <br/> «Параметры» — <br/> «Управление учетными записями SIP».

2. Нажать кнопку «Добавить». Появится окно «Настроить учетную запись SIP».

3. В окно внести:

- идентификатор SIP: sip:*номер@IP-адрес-ATC*;
- адрес SIP-прокси: *<sip:IP-адрес-ATC>*;
- маршрут: sip:*IP-адрес-АТС*;
- отметить пункт «Зарегистрироваться».
  - 4. Нажать кнопку «ОК».
  - 5. Нажать кнопку «Готово».

В случае успешной регистрации будет выведено сообщение в нижней части главного окна программы.

Для совершения звонка необходимо вписать номер или имя абонента в строку ввода и надать кнопку вызова (зеленая кнопка справа от строки ввода номера).

## 3.2.3. Список использованных источников

1. Asterisk // Материал с сайта Wikipedia.org. URL: https://ru.wikipedia.org/wiki/Asterisk.

2. IAX // Материал с сайта Voip-info.org. URL: https://www.voip-info.org/iax/.

3. Asterisk SIP NAT solutions // Материал с сайта Voip-info.org. URL: https://www.voip-info.org/asterisk-sip-nat-solutions/.

4. Linphone open-source voip software // Материал с сайта Linphone.org. URL: http://www.linphone.org/.

5. Linphone // Материал с сайта Wikipedia.org. URL: https://ru.wikipedia.org/wiki/Linphone.

## 3.3. Порядок выполнения лабораторной работы

Лабораторная работа предназначена для выполнения двумя бригадами студентов не более двух человек каждая. Допускается выполнение на личных ноутбуках, в том случае, если обе бригады используют личные ноутбуки и эти ноутбуки способны запускать виртуальные машины.

По результатам работы должен быть сделан отчет. По каждому пункту должны быть указаны: команда и результат выполнения команды (в текстовом формате). По каждому подразделу должны быть сделаны и написаны выводы. Отчет должен быть оформлен в электронном виде в формате PDF и выслан на электронную почту преподавателя. Допускается также сдача печатного экземпляра отчета (в этом случае листы отчета не должны быть сшиты, допускается только скрепление листов на канцелярскую скрепку). В результате работы необходимо настроить две IP-ATC Asterisk, на каждой из которых будет своя трехзначная нумерация абонентов, подключаемых по протоколу SIP, а затем соединить две ATC по протоколу IAX2. При этом необходимо обеспечить возможность звонков от абонентов одной ATC к абонентам второй ATC. Примерная схема сети IP-телефонии, которая должна быть реализована, приведена на рис. 3.1.

![](_page_25_Figure_1.jpeg)

Рис. 3.1. Схема сети IP-телефонии, которую необходимо реализовать в лабораторной работе

ATC 1 и ATC 2 разворачиваются на виртуальной машине VirtualBox под управлением OC OpenWRT Linux с предустановленным Asterisk. Архив tar.gz с образом OC и файлами конфигурации VirtualBox размещен на сайте лаборатории. Содержимое архива (каталог «owrt-pbx») необходимо распаковать в каталог

/home/student/VirtualBox VMs/

Далее необходимо запустить VirtualBox и открыть в нем сохраненную виртуальную машину:

- пункт меню «Машина»;
- «Добавить»;
- выбрать каталог «owrt-pbx»;
- выбрать файл «owrt-pbx.vbox».

После этого в боковой панели появится ярлык виртуальной машины.

Виртуальная машина имеет имя «owrt-pbx». Перед началом работы необходимо клонировать эту виртуальную машину, назвав ее «PBX-*Homep группы-ФИО учащегося*». Вместо «*Homep группы*» и «*ФИО учащегося*» транслитом указываются номер группы и ФИО учащегося, выполняющего работу. Например, «PBX-IKTX-21-IvanovAS». Все настройки необходимо проводить на клонированной виртуальной машине. После завершения работы клонированная виртуальная машина не удаляется. Она будет использоваться в последующих работах. Каталог с образом необходимо сохранить на флешке или ином носителе. Учетная запись пользователя IP-ATC:

- логин: root
- пароль: student

Каждая бригада настраивает одну АТС и минимум двух абонентов для проверки связи внутри АТС. При первом включении IP-АТС необходимо настроить IP-адрес. Для этого необходимо отредактировать конфигурационный файл командой

mcedit /etc/config/network

Требуемые сетевые настройки:

- IP-адрес: 172.16.101.xx, где xx берется таким же, как и последний байт IP-адреса хостовой машины;
- шлюз: 172.16.100.18;
- DNS-сервер: 172.16.4.13;
- маска подсети: 255.255.252.0.

После внесения изменений файл необходимо сохранить (клавиша F2) и закрыть (F10). Далее требуется перезагрузить виртуальную машину. После этого запущенная виртуальная машина должна быть видна в общей сети кафедры.

В дальнейшем настройку IP-ATC удобно производить в терминале хостовой машины, подключившись через SSH.

Для того, чтобы применить изменения, внесенные в конфигурационные файлы необходимо перезапустить Asterisk. Для этого в OC OpenWRT используется команда

# /etc/init.d/asterisk restart

Также для перезапуска Asterisk можно просто перезагрузить виртуальную машину через интерфейс VirtualBox.

На АТС должна быть использована 5-значная нумерация, в которой первые две цифры обозначают индекс АТС, а оставшиеся цифры являются номером абонента. Двухзначные индексы АТС выбираются из табл. 3.4 согласно номеру учащегося в журнале группы.

Таблица 3.4

| Baptanin boloupuenen no nomepy y-talleeven b skypnane epynnör |        |      |        |      |        |      |        |      |        |
|---------------------------------------------------------------|--------|------|--------|------|--------|------|--------|------|--------|
| Bap.                                                          | Индекс | Bap. | Индекс | Bap. | Индекс | Bap. | Индекс | Bap. | Индекс |
| 1                                                             | 86     | 7    | 17     | 13   | 62     | 19   | 92     | 25   | 14     |
| 2                                                             | 75     | 8    | 98     | 14   | 94     | 20   | 62     | 26   | 97     |
| 3                                                             | 90     | 9    | 27     | 15   | 30     | 21   | 38     | 27   | 18     |
| 4                                                             | 81     | 10   | 13     | 16   | 57     | 22   | 35     | 28   | 32     |
| 5                                                             | 44     | 11   | 37     | 17   | 21     | 23   | 52     | 29   | 10     |
| 6                                                             | 66     | 12   | 51     | 18   | 28     | 24   | 90     | 30   | 41     |

Индекс АТС.

Вариант выбирается по номеру учащегося в журнале группы

Программный клиент Linphone настраивается на хостовой ЭВМ. Программный клиент предустановлен и вызывается из главного меню ОС.

По окончании работы необходимо продемонстрировать преподавателю работоспособность построенной сети IP-телефонии, показав возможность осуществления звонка между абонентами ATC 1 и ATC 2.

## План выполнения лабораторной работы

- 1. Сохранить и настроить виртуальную машину.
- 2. Настроить IP-АТС для выполнения локальных звонков.
- 3. Настроить совместную работу двух IP-АТС через IAX2-транк.

## 3.4. Контрольные вопросы

- 1. IP-ATC Asterisk.
- 2. Протокол SIP.
- 3. Протокол IAX2.

## Лабораторная работа 4 Соединение узлов абонентского доступа через транзитный узел связи

## 4.1. Цель работы

Ознакомиться с принципами организации соединения узлов абонентского доступа через транзитный узел связи на примере системы IP-телефонии, разворачиваемой на базе программной IP-ATC Asterisk.

#### 4.2. Теоретические сведения

#### 4.2.1. Связь узлов доступа через транзитный узел связи

Согласно ГОСТ Р 53801-2010 под транзитным узлом связи (сети ПД) понимается узел связи, обеспечивающий транзит трафика между узлами связи.

В случае IP-ATC транзитный узел обеспечивает маршрутизацию вызовов абонентов, подключенных к узлам доступа. Использование транзитного узла связи упрощает обслуживание сети в случае большого числа узлов доступа, которые должны быть связаны между собой, позволяя перейти от топологии "каждый с каждым"к топологии "звезда"с транзитным узлом в центре.

Такой подход имеет ряд особенностей, которые необходимо учитывать при реализации. В частности:

1. В случае выхода транзитного узла из строя теряется возможность передачи данных между отдельными узлами доступа. Следовательно, необходимо обеспечить резервирование транзитного узла либо предусмотреть прямые маршруты передачи данных на наиболее нагруженных маршрутах между узлами доступа.

2. Транзитный узел должен обеспечить маршрутизацию всех соединений между абонентами разных узлов доступа. Следовательно, его аппаратное обеспечение и канал связи должны быть выбраны с учетом этого факта. Следует помнить, что транзитный узел должен обеспечивать работу сети в ЧНН. В случае значительного объема трафика между узлами доступа имеет смысл дублировать транзитный узел с целью балансировки нагрузки. Такое дублирование также решает и вопрос резервирования, обеспечивая "горячий резерв".

Рассмотрим пример сети с транзитным узлом на примере IP-ATC Asterisk. Такая схема может быть использована для связи отдельных филиалов распределенной компании между собой.

Пусть у нас есть два филиала, в которых установлены обслуживающие их IP-ATC A и B, соответственно. Они являются узлами доступа к услугам связи. Третья IP-ATC T является транзитным узлом связи, обеспечивающим

маршрутизацию вызовов между абонентами узлов доступа **A** и **B**. Схема сети приведена на рис. 4.1.

На узлах доступа организована трехзначная нумерация абонентов, подключаемых по протоколу SIP. Узел доступа **A** имеет индекс 1. Узел доступа **B** имеет индекс 2. Таким образом, на сети доступа используется 4-значная нумерация абонентов. Узлы доступа **A** и **B** могут быть соединены с транзитным узлом связи **T** по протоколам IAX или SIP с использованием транковых каналов. На схеме на рис. 4.1 указан тип каналов SIP-trunk.

![](_page_29_Figure_2.jpeg)

Рис. 4.1. Схема сети ІР-телефонии. Связь узлов доступа через транзитную ІР-АТС

## 4.2.2. Hacmpoйкa IP-ATC Asterisk

#### 4.2.2.1. Настройка абонентов узла доступа

При настройке учетных записей абонентов их часто прописывают в файлах sip.conf, iax.conf или других, соответствующих отдельным протоколам. Однако в Asterisk существует возможность настройки абонентов в отдельном специально предназначенном файле users.conf. Удобство этого способа в том, что он позволяет удобно настроить для одного пользователя различные методы доступа к услугам связи.

Для примера приведем простой конфигурационный файл users.conf для IP-ATC A, в котором заданы два абонента.

Листинг 4.1

```
Простой пример файла настройки users.conf для IP-ATC A
```

```
; Общие настройки для всех пользователей
; их можно переопределить для каждого пользователя в отдельности
[general]
fullname = New User
userbase = 001
; Активирует учетную запить SIP
```

```
hassip = yes
; Нижеследующие опции могут использоваться и в других файлах
; Они определяют дополнительные функции
; Уведомление абонента о входящем вызове при разговоре
callwaiting = yes
threewaycalling = yes
callwaitingcallerid = yes
transfer = yes
; Удержание вызова
canpark = yes
; Переадресация вызова
cancallforward = yes
; Звонки группам
callgroup = 1
pickupgroup = 1
; Контекст локального абонента (extensions.conf)
context = localsip
; Пользователь не привязан к конкретному адресу IP
host = dynamic
[1001]
callerid = Alice Smith (1001)
secret = 1234
[1002]
callerid = Bob Smith (1002)
secret = 1234
```

Следует обратить внимание на то, что лучше использовать в качестве номера абонента полный номер с учетом индекса. Это позволяет упростить настройку маршрутизации и обработки вызовов. Использование укороченных локальных номеров (3-значных в нашем примере) требует внесения дополнительных настроек для отображения корректных CallerID при входящем звонке.

4.2.2.2. Настройка SIP и SIP-trunk

SIP-trunk канал до транзитного узла удобно прописать в файле sip.conf, чтобы не смешивать его с обычными абонентами. В примере используется SIPtrunk с отдельной регистрацией, а привязка узла к IP-адресу реализована опциями deny и permit. Большинство опций описаны в предыдущей работе.

Листинг 4.2

Пример файла настройки sip.conf для IP-ATCA

```
[general]
allowguest=no
allowoverlap=no
alwaysauthreject=yes
```

```
useragent=OPDSPBX-A
sdpsession=OPDS PBX A
defaultexpire=3600
limitonpeer=yes
rtptimeout=360
rtpholdtimeout=300
rtpkeepalive=5
language=ru
bindport=5060
bindaddr = 192.168.1.101
externip=192.168.1.101
localnet=192.168.1.0/255.255.255.0
srvlookup=yes
disallow=all
allow=alaw
allow=ulaw
nat=yes
dtmfmode=info
canreinvite=no
insecure=invite
; Регистрация узла А на транзитной станции
; Обратите внимание на необходимость использования адреса
; или доменного имени, а также на указание локальной записи pbxT
register => pbxA:passwA@192.168.1.100/pbxT
; Учетная запись для регистрации транзитной станции Т
; на узле А
[pbxT]
type=friend
transport=udp
context=from-trunk
; Для отдельной регистрации следующая опция обязательна
host=dynamic
; Задание адреса транзитного узла фильтром
deny = 0.0.0.0/0.0.0.0
permit=192.168.1.100/32
; Пароль для подключения транзитного узла
secret=passwT
```

Аналогично настраивается узел В.

Далее приведем настройки транзитного узла Т.

Листинг 4.3

Пример файла настройки sip.conf для IP-ATC T

```
allowguest=no
allowoverlap=no
alwaysauthreject=yes
useragent=OPDSPBX-T
sdpsession=OPDS PBX T
```

```
defaultexpire=3600
limitonpeer=yes
rtptimeout=360
rtpholdtimeout=300
rtpkeepalive=5
language=ru
bindport=5060
bindaddr = 192.168.1.100
externip=192.168.1.100
localnet=192.168.1.0/255.255.255.0
srvlookup=yes
disallow=all
allow=alaw
allow=ulaw
nat=yes
dtmfmode=info
canreinvite=no
insecure=invite
; Регистрация транзитного узла на узлах доступа
register => pbxT:passwT@192.168.1.101/pbxA
register => pbxT:passwT@192.168.1.102/pbxB
; Общие настройки для учетных записей узлов доступа
[siptrunk](!)
type=friend
transport=udp
context=from-trunk
host=dynamic
deny = 0.0.0.0/0.0.0.0
; Для отдельных узлов остается разрешить конкретный адрес
; и указать пароль
[pbxA](siptrunk)
permit=192.168.1.101/32
secret=passwA
[pbxB](siptrunk)
permit=192.168.1.102/32
secret=passwB
```

#### 4.2.2.3. Настройка маршрутизации вызовов

Вначале рассмотрим маршрутизацию вызовов на узле доступа **A**. Маршрутизация на узле **B** реализуется аналогично.

Листинг 4.4

```
Пример файла маршрутизации вызовов extensions.conf для узла доступа A
[general]
static=yes
writeprotect=yes
[globals]
; В отличие от предыдущей работы здесь используется SIP-trunk,
; поэтому достаточно макроса для вызовов по SIP
[macro-dial-sip]
exten => s,1,NoOp()
exten => s,n,Dial(SIP/${ARG1},20,tT)
exten => _s-.,n,Hangup()
[default]
[incoming_calls]
; Контексты локальных пользователей
; Обратите внимание на то, что вначале идет обработка местных звонков,
; а затем обработка исходящих звонков. Это позволяет не фильтровать
; индекс в контексте исходящих вызовов [remote]
[localsip]
include => internal
include => remote
; Поскольку пользователей задаем полным номером,
; при звонке по укороченному номеру перед ним надо добавить индекс
; В нашем примере это 1
[internal]
exten => _XXX,1,Macro(dial-sip,1${EXTEN})
exten => _1XXX,1,Macro(dial-sip,${EXTEN})
; Все вызовы на четырехзначные номера отправлять на транзитный узел
; Фильтрация местных номеров обеспечивается порядком обработки записей
; в контексте локальных пользователей [localsip]
[remote]
exten => _XXXX,1,Macro(dial-sip,pbxT/${EXTEN})
; Входящие вызовы из транка могут обратиться только к локальным номерам
[from-trunk]
include => internal
```

Теперь приведем пример маршрутизации на транзитном узле **T**. На нем нет местных абонентов, поэтому обрабатываются только вызовы из транковых каналов, которые переадресуются на соответствующие узлы доступа согласно индексам.

```
Листинг 4.5

Пример файла маршрутизации вызовов extensions.conf для транзитного узла T

[general]

static=yes

writeprotect=yes

[globals]

[macro-dial-sip]

exten => s,1,NoOp()

exten => s,n,Dial(SIP/${ARG1},20,tT)

exten => _s-.,n,Hangup()

[default]

[incoming_calls]

[from-trunk]

exten => _1XXX,1,Macro(dial-sip,pbxA/${EXTEN})

exten => _2XXX,1,Macro(dial-sip,pbxB/${EXTEN})
```

### 4.2.3. Список использованных источников

1. Asterisk // Материал с сайта Wikipedia.org. URL: https://ru.wikipedia.org/wiki/Asterisk.

2. IAX // Материал с сайта Voip-info.org. URL: https://www.voip-info.org/iax/.

3. Asterisk SIP NAT solutions // Материал с сайта Voip-info.org. URL: https://www.voip-info.org/asterisk-sip-nat-solutions/.

4. Linphone open-source voip software // Материал с сайта Linphone.org. URL: http://www.linphone.org/.

5. Linphone // Материал с сайта Wikipedia.org. URL: https://ru.wikipedia.org/wiki/Linphone.

#### 4.3. Порядок выполнения лабораторной работы

Лабораторная работа предназначена для выполнения двумя бригадами студентов не более двух человек каждая. Допускается выполнение на личных ноутбуках, в том случае, если обе бригады используют личные ноутбуки и эти ноутбуки способны запускать виртуальные машины. По результатам работы должен быть сделан отчет. По каждому пункту должны быть указаны: команда и результат выполнения команды (в текстовом формате). По каждому подразделу должны быть сделаны и написаны выводы. Отчет должен быть оформлен в электронном виде в формате PDF и выслан на электронную почту преподавателя. Допускается также сдача печатного экземпляра отчета (в этом случае листы отчета не должны быть сшиты, допускается только скрепление листов на канцелярскую скрепку).

В работе необходимо реализовать связь двух узлов доступа (ATC 1 и ATC 2) через транзитный узел с помощью каналов SIP-trunk, аналогично тому, как это показано в примере. Способ описания пользователей (users.conf или sip.conf) на усмотрение учащихся.

На АТС должна быть использована 5-значная нумерация, в которой первые две цифры обозначают индекс АТС, а оставшиеся цифры являются номером абонента. Двухзначные индексы АТС выбираются из табл. 4.1 согласно номеру учащегося в журнале группы.

Таблица 4.1

| Бариант выбариется по номеру учищегося в журнале группы |        |      |        |      |        |      |        |      |        |
|---------------------------------------------------------|--------|------|--------|------|--------|------|--------|------|--------|
| Bap.                                                    | Индекс | Bap. | Индекс | Bap. | Индекс | Bap. | Индекс | Bap. | Индекс |
| 1                                                       | 86     | 7    | 17     | 13   | 62     | 19   | 92     | 25   | 14     |
| 2                                                       | 75     | 8    | 98     | 14   | 94     | 20   | 62     | 26   | 97     |
| 3                                                       | 90     | 9    | 27     | 15   | 30     | 21   | 38     | 27   | 18     |
| 4                                                       | 81     | 10   | 13     | 16   | 57     | 22   | 35     | 28   | 32     |
| 5                                                       | 44     | 11   | 37     | 17   | 21     | 23   | 52     | 29   | 10     |
| 6                                                       | 66     | 12   | 51     | 18   | 28     | 24   | 90     | 30   | 41     |

Индекс АТС. Вариант выбирается по номеру учащегося в журнале группы

Программный клиент Linphone настраивается на хостовой ЭВМ. Программный клиент предустановлен и вызывается из главного меню ОС.

По окончании работы необходимо продемонстрировать преподавателю работоспособность построенной сети IP-телефонии, показав возможность осуществления звонка между абонентами ATC 1 и ATC 2.

### План выполнения лабораторной работы

1. Сохранить и настроить виртуальную машину (см. предыдущую лабораторную работу).

2. Настроить IP-АТС для выполнения локальных звонков.

3. Настроить транзитную ІР-АТС.

4. Настроить совместную работу двух АТС 1 и АТС 2 через транзитную АТС с использованием каналов SIP-trunk.

## 4.4. Контрольные вопросы

- 1. IP-ATC Asterisk.
- 2. Протокол SIP.
- 3. Протокол IAX2.

#### Владимиров Сергей Сергеевич

## ТЕХНОЛОГИИ АБОНЕНТСКОГО ДОСТУПА В РАСПРЕДЕЛЕННЫХ СПД

Лабораторный практикум

Редактор Х. Х. Ххххххххх

План изданий 20XX г., п. XX

Подписано к печати XX.XX.20XX Объем X,XX усл.-печ. л. Тираж XX экз. Заказ XXX

Редакционно-издательский отдел СПбГУТ 193232 СПб., пр. Большевиков, 22 Отпечатано в СПбГУТ